| INNER PER INTZ®<br>SERVICE BULLETIN                                     |              | Date:                                         | 5-Mar2004 | Model: sr5400,sr6400,sr7400 |
|-------------------------------------------------------------------------|--------------|-----------------------------------------------|-----------|-----------------------------|
|                                                                         |              | Page:                                         | 1 / 1     | REF.NBR: MZ04-019           |
|                                                                         |              | Subject:                                      |           |                             |
| Circulation:                                                            | Application: | By idling, Top cover becomes very hot so that |           |                             |
| x for information customer<br>complaint in case of service<br>mandatory | See below    | low Int.ref:                                  |           |                             |

### [PHENOMENON]

In idling state, if time passes, the top cover becomes very hot.

### [SOLUTION]

1) Idling adjustment is changed to the following contents.

A. The target setting voltage changes according to ambient temperature.

B. Adjustment time and Measurement Voltage after the Power ON are changed.

C. Adjustment is impossible when ambient temperature is 9 degrees centigrade or less.

2) The setup of "Master Volume---Minimum, Speaker out---No load, and Top lid---OPEN" does not change.

- 3) Alignment Point and Measurement Point do not change.
- 4) Ignore 2 and 3 of Idling Current Alignment on the service manual (SR5400/SR6400 is 59 page and SR7400 is 57 page).

### Ambient temperature and Measurement Voltage of change are the following table.

| After Turning ON | Ambient temperature<br>10 to 19 degrees centigrade | Ambient temperature<br>20 to 30 degrees centigrade |
|------------------|----------------------------------------------------|----------------------------------------------------|
|                  | Measurement Voltage                                | Measurement Voltage                                |
| 5 min.           | 1.2 mV +- 0.3 mV                                   | 2.0 mV +- 0.3 mV                                   |
| 10 min.          | 1.2 mV +- 0.3 mV                                   | 2.1 mV +- 0.3 mV                                   |
| 20 min           | 1.4 mV +- 0.3 mV                                   | 2.5 mV +- 0.3 mV                                   |
| <b>30 min</b>    | 1.6 mV +- 0.3 mV                                   | 2.7 mV +- 0.3 mV                                   |
| 40 min           | 1.7 mV +- 0.3 mV                                   | 2.9 mV +- 0.3 mV                                   |
| 50 min           | 1.8 mV +- 0.3 mV                                   | 3.1 mV +- 0.3 mV                                   |
| 60 min.          | 1.9 mV +- 0.3 mV                                   | 3.2 mV +- 0.3 mV                                   |

### [REMARKS]

-The countermeasure apply to this claim only.

-With the Unit which has returned from the customer by repair, Please also readjust the following serial number.

This problem apply to following week code.

SR5400 / SR6400 / SR7400 apply to MZ020405xxxxxx.

This improvement has been done in the production the week code MZ020406xxxxx and after.

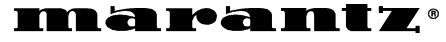

### SERV

| SERVICE BULLETIN                                                            |              | Date:                                         | 15-Mar2004       | Model: SR7400             |
|-----------------------------------------------------------------------------|--------------|-----------------------------------------------|------------------|---------------------------|
|                                                                             |              | Page:                                         | 1 / 1            | REF.NBR: MZ04-025         |
|                                                                             |              | Subject:                                      |                  |                           |
| Circulation:                                                                | Application: | Can't decode input signal by the operation of |                  | ignal by the operation of |
| x for information customer See Below complaint in case of service mandatory |              | 0                                             | ther company HDI | D RECORDER.               |
|                                                                             |              | Int.ref:                                      |                  |                           |

### [PHENOMENON]

- 1) It occurs when Digital connection of HDD recorder (by Panasonic or Toshiba product).
- 2) The sound output of SR7400 is muted by HDD recorder operation.

### [SOLUTION]

- 1) Update the CPU(IC28)'s software version to [ V040218 2x ]
- 2) Update the DSP(IC20)'s CODE ID 02 to [ CD02 02010116 ]
- 3) Please refer to the service manual SR7400 page58 to 62, about details of "10.SERVICE MODE" and "12.UPDATE FIRMWARE".

### [NECESSARY PART]

Update of the firmware disc **\*SR7400CD2** 

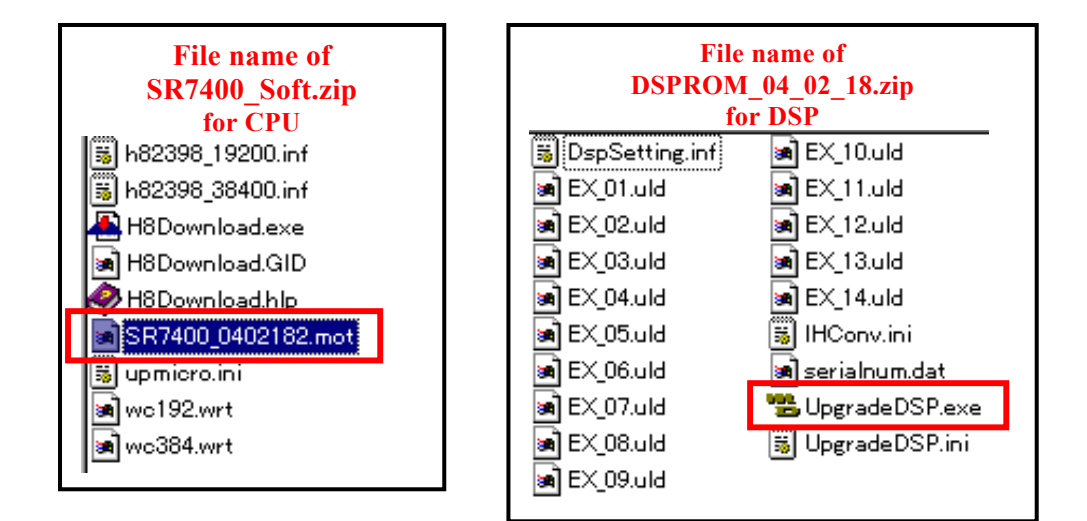

### [REMARKS]

The countermeasure apply to this claim only

1) This problem apply to the following service change code.

SR7400/K1G/N1B/N1S /S1G/U1B apply to MZ02xxxxxxxx

This improvement has been done in the production the service change code MZ03.

2) The model SR7400/L1G has improved from the top of mass production.

Approved by S.NAGAO Written by WQ-19 2 817/additional rule 3 (1st Issue 2003-03-19)

| INNER PER INTZ®<br>SERVICE BULLETIN                                     |              | Date:                                         | 5-Mar2004 | Model: sr5400,sr6400,sr7400 |
|-------------------------------------------------------------------------|--------------|-----------------------------------------------|-----------|-----------------------------|
|                                                                         |              | Page:                                         | 1 / 1     | REF.NBR: MZ04-019           |
|                                                                         |              | Subject:                                      |           |                             |
| Circulation:                                                            | Application: | By idling, Top cover becomes very hot so that |           |                             |
| x for information customer<br>complaint in case of service<br>mandatory | See below    | low Int.ref:                                  |           |                             |

### [PHENOMENON]

In idling state, if time passes, the top cover becomes very hot.

### [SOLUTION]

1) Idling adjustment is changed to the following contents.

A. The target setting voltage changes according to ambient temperature.

B. Adjustment time and Measurement Voltage after the Power ON are changed.

C. Adjustment is impossible when ambient temperature is 9 degrees centigrade or less.

2) The setup of "Master Volume---Minimum, Speaker out---No load, and Top lid---OPEN" does not change.

- 3) Alignment Point and Measurement Point do not change.
- 4) Ignore 2 and 3 of Idling Current Alignment on the service manual (SR5400/SR6400 is 59 page and SR7400 is 57 page).

### Ambient temperature and Measurement Voltage of change are the following table.

| After Turning ON | Ambient temperature<br>10 to 19 degrees centigrade | Ambient temperature<br>20 to 30 degrees centigrade |
|------------------|----------------------------------------------------|----------------------------------------------------|
|                  | Measurement Voltage                                | Measurement Voltage                                |
| 5 min.           | 1.2 mV +- 0.3 mV                                   | 2.0 mV +- 0.3 mV                                   |
| 10 min.          | 1.2 mV +- 0.3 mV                                   | 2.1 mV +- 0.3 mV                                   |
| 20 min           | 1.4 mV +- 0.3 mV                                   | 2.5 mV +- 0.3 mV                                   |
| <b>30 min</b>    | 1.6 mV +- 0.3 mV                                   | 2.7 mV +- 0.3 mV                                   |
| 40 min           | 1.7 mV +- 0.3 mV                                   | 2.9 mV +- 0.3 mV                                   |
| 50 min           | 1.8 mV +- 0.3 mV                                   | 3.1 mV +- 0.3 mV                                   |
| 60 min.          | 1.9 mV +- 0.3 mV                                   | 3.2 mV +- 0.3 mV                                   |

### [REMARKS]

-The countermeasure apply to this claim only.

-With the Unit which has returned from the customer by repair, Please also readjust the following serial number.

This problem apply to following week code.

SR5400 / SR6400 / SR7400 apply to MZ020405xxxxxx.

This improvement has been done in the production the week code MZ020406xxxxx and after.

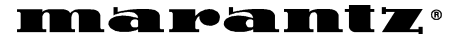

# Date: 9-Jan-2004 Model: SR7400 Page: 1 / 1 REF.NBR: MZ04-003 BULLETIN Subject: Subject: Sound cut (short-time) of Dolby and dts decoding. e See Below Int.ref: Int.ref:

### [PHENOMENON]

x for information customer complaint in case of service

Circulation:

mandatory

.....

SERVICE

- 1) When Dolby Digital and dts decoding, the sound cut for about 0.5-second occurs at random. It doesn't occur in PCM decoding.
- 2) It occurs when Dolby Digital and dts are decoded with AUTO MODE.
- 3) Occurrence timing varies in the production time of the IC. Therefore, when this phenomenon occurs for a short time, or even if 30 minutes or more pass, it may not occurs.

### [REASON]

Capacitor C281 (33pF) of the measure against EMC has influenced. By the capacitor C281, the standup of a clock pulse becomes late, DSP incorrect-detects the noise, and Auto Mute of DAC incorrect-operates.

### [SOLUTION]

### Capacitor C281 (33pF) is removed on DSP PCB.

As for details, Please see page 2/2

### [REMARKS]

1) This problem apply to the following serial number.

| SR7400/U1B | apply to MZ000345002450 |
|------------|-------------------------|
| SR7400/N1B | apply to MZ000351000530 |
| SR7400/N1S | apply to MZ000351000840 |

2) The following model has improved from the top of mass production.

SR7400/L1G SR7400/K1G SR7400/S1G

## **SERVICE BULLETIN** Model: SR7400

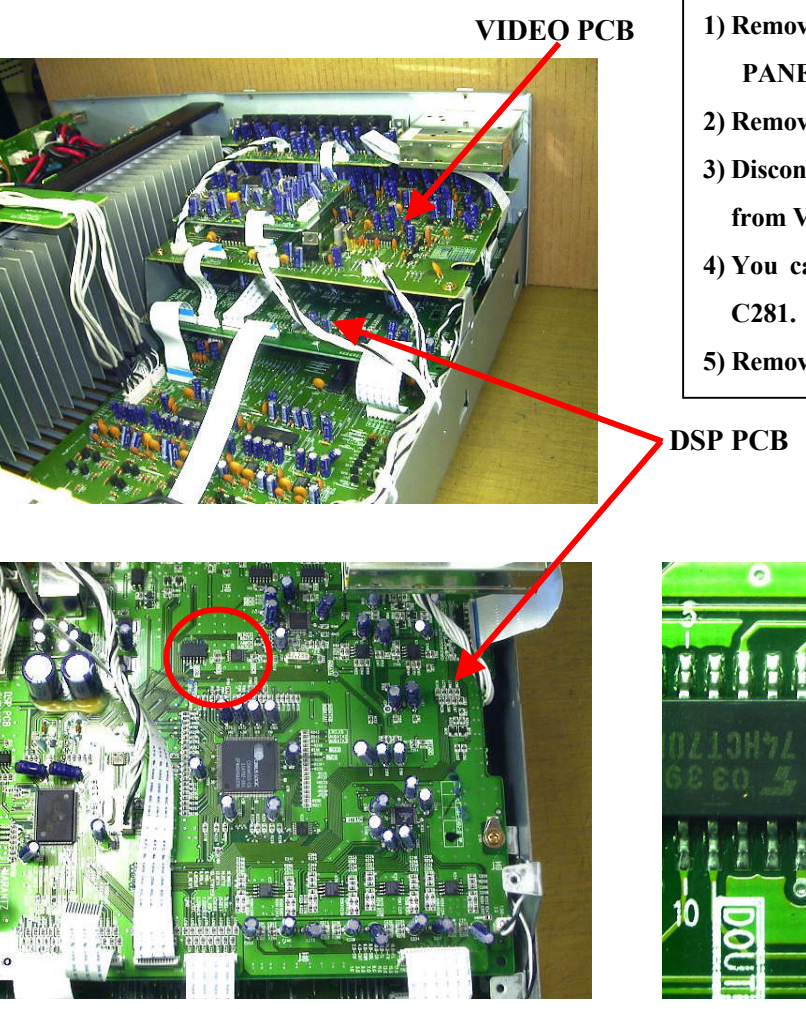

### **C281 REMOVAL PROCEDURE**

- 1) Remove 9 screws of VIDEO PCB from REAR PANEL.
- 2) Remove 2 screws from VIDEO PCB.
- 3) Disconnect the connector and Flexible Flat Cable from VIDEO PCB.
- 4) You can remove VIDEO PCB, then you can see
- 5) Remove C281.

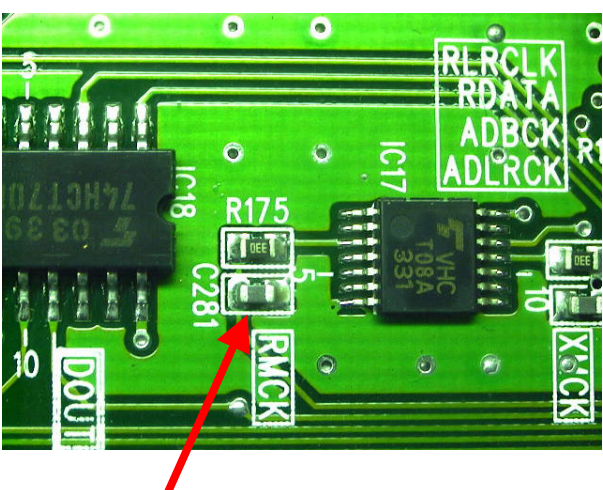

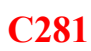

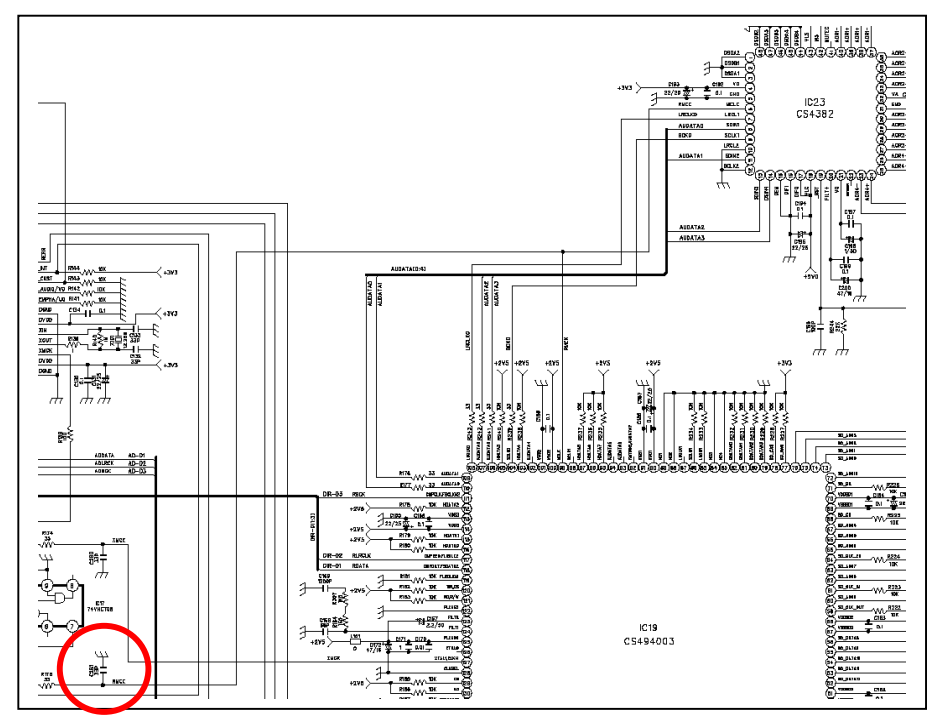

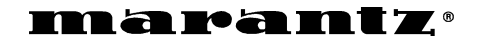

|                                                                         |              | 0                                 |                            |  |
|-------------------------------------------------------------------------|--------------|-----------------------------------|----------------------------|--|
| SERVICE BULLETIN                                                        |              | Subject:                          |                            |  |
| Circulation:                                                            | Application: | The synchronizatio                | n of picture is disturbed. |  |
| x for information customer<br>complaint in case of service<br>mandatory |              | ( Only I AL system video signal ) |                            |  |
|                                                                         |              | Int.ref:                          |                            |  |

Date:

Page.

9-Jan.-2004

1/3

### [PHENOMENON]

- It occurs when the VIDEO CONVERT FUNCTION of SR7400 is used.
   "S-Video or CVB video signal input of PAL system" is outputted to Component Video Out, the synchronization of picture is disturbed.
- 2) The reappearance procedure of a phenomenon
- -1. "S-video or CVBS Video signal of PAL system" is inputted to optional Function.
- -2. The Converted Component Video output appears on the screen.
- -3. Press the POWER ON and OFF Button on the remote controller. (It is Standby ON/OFF operation.)

### [SOLUTION]

The software related to Video Convert is improved.

- 1) Update the CPU's software version to [ V0401062 ]
- 2) Please refer to the service manual SR7400 page61 to62 about details of "12.UPDATE FIRMWARE ".As for details, Please see page 2/3 and 3/3

First of all, please check the u-P (IC28) version. It can be confirmed on the "SERVICE MODE", please refer to the SR7400 Service Manual on page 58 for the procedure.

### [NECESSARY PART]

Update of the firmware disc **\*SR7400CDR** 

### [REMARKS]

- 1) This problem apply to the following service change code.
  - SR7400/N1Bapply to MZ00xxxxxxxxSR7400/N1Sapply to MZ00xxxxxxxx

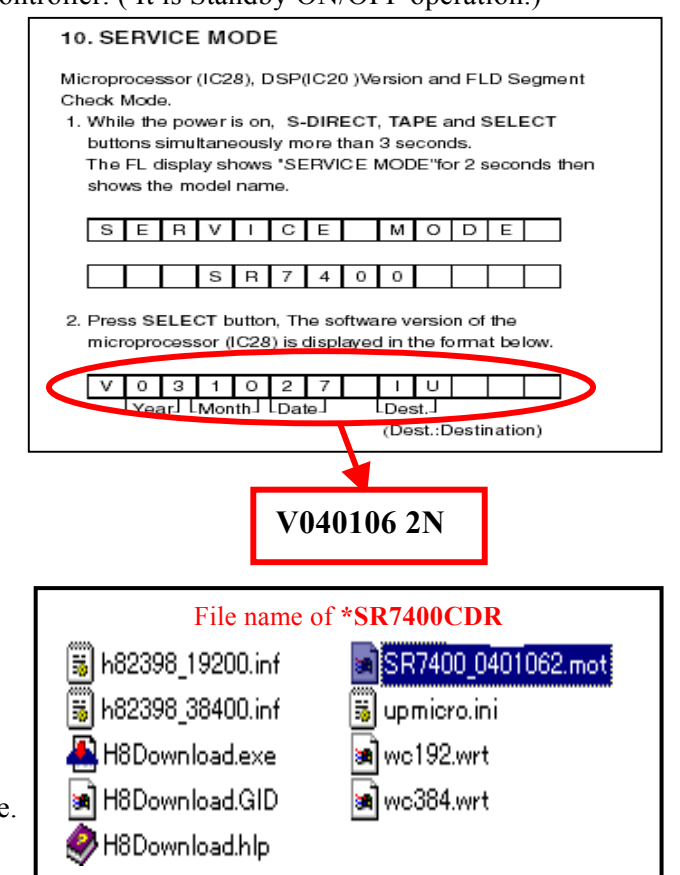

Model: SR7400

**REF NBR MZ04-004** 

2) The following model has improved from the top of mass production.

SR7400/K1G SR7400/S1G

- 3) SR7400/U1B/L1G are NTSC system, this problem does not correspond.
- 4) This improvement has been done in the production the service change code MZ02.

| 12. UPDATE FIRMWARE                                                                                            | Personal notes: | page | 2/3 |
|----------------------------------------------------------------------------------------------------|-----------------|------|-----|
| Software for CPU and DSP can be updated.                                                                       |                 |      |     |
| Have *SR7400CDR update disc.                                                                                   |                 |      |     |
| There are two mode of download, regarding to the target of                                                     |                 |      |     |
| software as bellow.                                                                                            |                 |      |     |
|                                                                                                    |                 |      |     |
| Mode 1: Download DSP's software to 4M Flash-ROM.                                                               |                 |      |     |
| This mode is to update the software for DSP.                                                                   |                 |      |     |
| The target devise is 4M Flash-ROM (IC20) on CUP11658                                                           |                 |      |     |
| (DSP PCB).                                                                                                    |                 |      |     |
| SR/400 need to be set download condition, by three front                                                       |                 |      |     |
| Keys.                                                                                                    |                 |      |     |
| This mode is to update the software for DSP                                                                    |                 |      |     |
| The target devise is internal flash BOM of CPU (IC28) on                                                       |                 |      |     |
| CUP11658 (DSP PCB)                                                                                             | Use Mode 2:     |      |     |
| The unit needs to be set to writing condition, by pushing                                                      |                 |      |     |
| internal switch from back-panel.                                                                               |                 |      |     |
| The following items are required for updating.                                                                 |                 |      |     |
| RS232C Dsub-9 pin cable (female to female/Straight type)                                                       |                 |      |     |
| PC (Windows 98, NT, ME, 2000) with RS-232C port.                                                               |                 |      |     |
| Upgrade software to CPU.                                                                                       |                 |      |     |
| Upgrade software to DCP.                                                                                       |                 |      |     |
| Use RS232C Dsub-9 pin cable (female to female/Straight type)                                                   |                 |      |     |
| to connect PC and the unit.                                                                                    |                 |      |     |
| COM port on PC needs to be set by dialog box for each                                                          |                 |      |     |
| program. COM port can be set from COM 1 to COM5.                                                               |                 |      |     |
| Download Firmware for DSP (Mode 1)                                                                             |                 |      |     |
| 1. Put the "DSP upgrade" folder into anywhere on your PC's                                                     |                 |      |     |
| hard disc.                                                                                                    |                 |      |     |
| 2. Connect PC and the unit with the RS-232C cable.                                                             |                 |      |     |
| 3. Turn on the unit.                                                                                           |                 |      |     |
| 4. Press ENTER, MUTE and CD buttons simultaneously more                                                        |                 |      |     |
| than 5 seconds to turn the unit into Loading Mode.                                                             |                 |      |     |
| 5. "LOADING MODE" will be shown on FLD.                                                                        |                 |      |     |
| <ul> <li>b. Launch "UpgradeUSP.exe" on PU.</li> <li>7. Set the Boud Bate to 28400 then elicit Start</li> </ul> |                 |      |     |
| communication button. If the connection is made                                                                |                 |      |     |
| successfully, a dialog box saving "Success to connect"                                                         |                 |      |     |
| appears and "CONNECTED" is displayed on FLD.                                                                   |                 |      |     |
| 8. Click Send the DSP codes button on the dialog box.                                                          |                 |      |     |
| Progress status of downloading will be shown on PC and                                                         |                 |      |     |
| LOADING is displayed on FLD.                                                                                   |                 |      |     |
| 9. If downloading is completed successfully, "COMPLETED"                                                       |                 |      |     |
| is displayed on FLD. And a dialog box saying "Finished the                                                     |                 |      |     |
| DSP code transmitting" appears. Click <b>OK</b> and then click                                                 |                 |      |     |
| CLOSE to close the application.                                                                                |                 |      |     |
| IU. IUM OTT THE UNIT.                                                                                          |                 |      |     |
| Download Firmware for CPU (Mode 2)                                                                             |                 |      |     |
| 1. Put the "CPU upgrade" folder into anywhere on your PC's                                                     |                 |      |     |
| hard disc.                                                                                                    |                 |      |     |
|                                                                                                    |                 |      |     |

2. Connect PC and the unit with the RS-232C cable.

3. Insert a thin rot to the hole and push the switch (SW10) inside to turn on the switch.

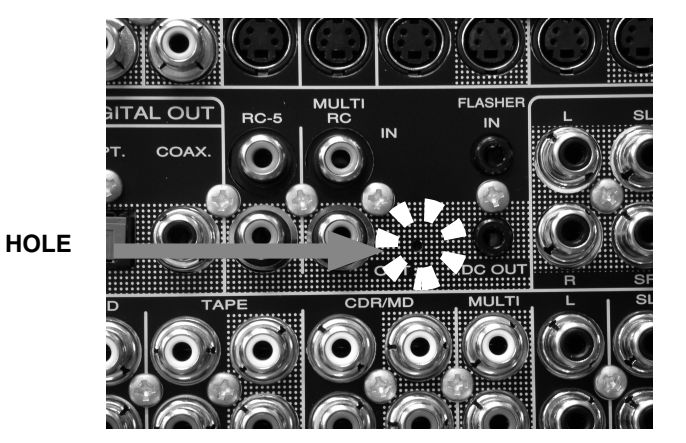

- 4. Turn on the power of the unit. (Confirm that the stand-by LED lights in green so the unit is in the boot mode.)
- 5. Launch "H8Download.exe" on PC.
- 6. Click **other files...** button in the dialog box to specify the file (XXXX.mot) to be upload.
- 7. Click **Connect** button. If the connection with the H8  $\mu$ -com is successfully made, a dialogue box saying "Success to the H8 micro processor connection" appears. If the connection fails, error message will appear.
- 8. Click Send button to start update.
- 9. If the firmware is updated successfully, a dialog box saying "Finished the firmware program sending" appears.
- 10. Click **CLOSE** button to close the application.
- 11. Disconnect Mains power cord.
- 12. Turn off the internal switch that has been turned on at step 3.
- 13. Turn on the unit.

### **Firmware Version Check**

To check the versions of the firmware, see "Microprocessor (CPU), DSP Version and FLD Segment Check Mode" in "SERVICE PROGRAM" section. Personal notes:

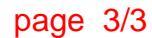

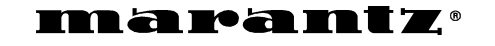

### SERVICE BULLETIN

| Date:                                                                              | 15-Mar-2004 | Model: SR7400     |
|------------------------------------------------------------------------------------|-------------|-------------------|
| Page:                                                                              | 1 / 1       | REF.NBR: MZ04-024 |
| Subject                                                                            |             |                   |
| <ul> <li>Noise occurs when volume is increased of the non-signal input.</li> </ul> |             |                   |
| Int.ref:                                                                           |             |                   |

### [PHENOMENON]

x for information customer complaint in case of service

Circulation:

mandatory

.....

1) Noise occurs except 7.1CH INPUT and analog signal S-DIRECT.

Application:

See Below

2) When volume is increased, noise occurs.

### [SOLUTION]

1. Chip Resistor LC76 (0 ohm) is removed on DSP PCB.

### 2. Cut a GND-pattern on DSP PCB.

As for details, Please see page 2/2

### [REMARKS]

The countermeasure apply to this claim only

1) This problem apply to the following serial number or week code.

| SR7400/U1B | apply to MZ020404003450 |
|------------|-------------------------|
| SR7400/N1B | apply to MZ020404000705 |
| SR7400/N1S | apply to MZ020404001065 |
| SR7400/S1G | apply to MZ020405000120 |
| SR7400/K1G | apply to MZ020404xxxxxx |

2) The following model has improved from the top of mass production.

### SR7400/L1G

# SERVICE BULLETIN Model : SR7400

# 

**Remove LC76 / Cut Pattern PROCEDURE** 

- 1) Remove 9 screws of VIDEO PCB from REAR PANEL.
- 2) Remove 2 screws from VIDEO PCB.
- **3)** Disconnect the connector and Flexible Flat Cable from VIDEO PCB.
- 4) You can remove VIDEO PCB, then you can see LC76.
- 5) Remove LC76 and Cut a GND-Pattern

DSP PCB

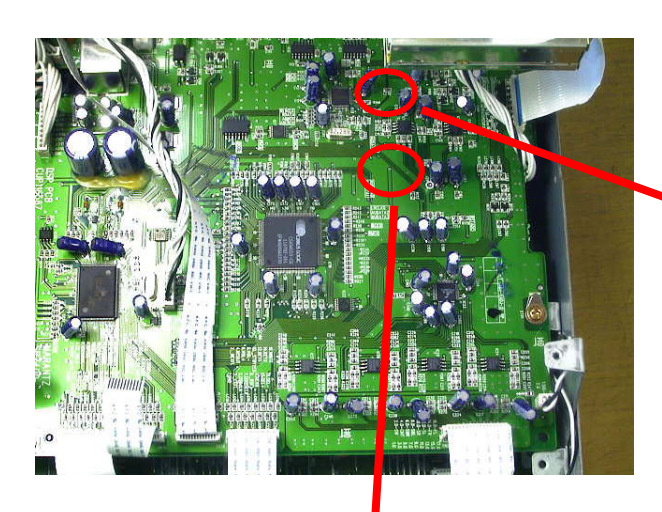

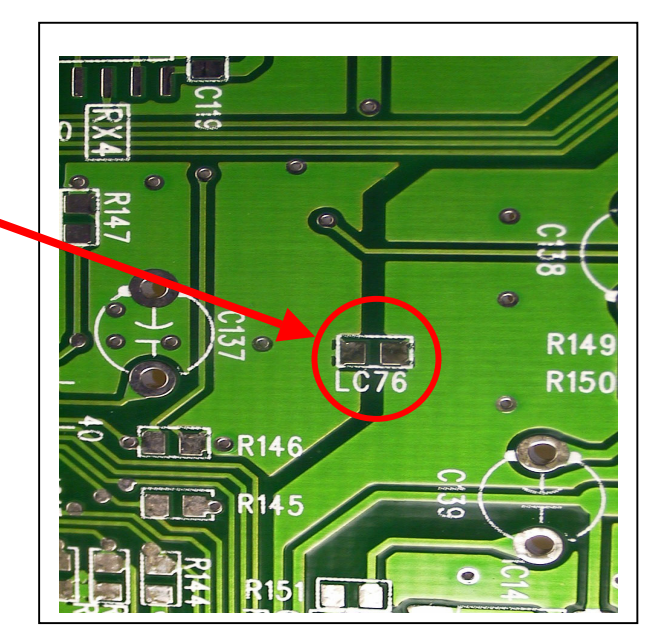

**Remove LC76** 

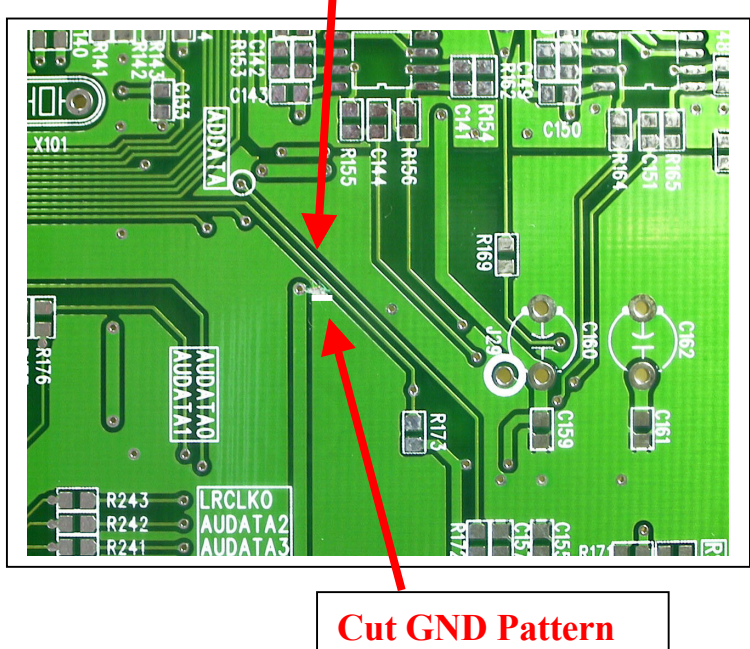